## **FYAPRJV: Print Journal Voucher**

## • "Alt + Page Down" twice to the Parameter Value fields

| × Ø ellucian       | Process Submission Controls GJAPCTL 9.3.10A (PROD) |             |      |                               |                   |  |  |  |  |  |  |
|--------------------|----------------------------------------------------|-------------|------|-------------------------------|-------------------|--|--|--|--|--|--|
| Process: FYAPRJV   | Print Journal Voucher Parameter Set:               |             |      |                               |                   |  |  |  |  |  |  |
| * PRINTER CONTROL  |                                                    |             |      |                               |                   |  |  |  |  |  |  |
| Printer            | NOPRINT                                            | Submit Time |      |                               | PDF Font Size     |  |  |  |  |  |  |
| Special Print      |                                                    | MIME Type   | None |                               | Delete After Days |  |  |  |  |  |  |
| Lines              |                                                    | PDF Font    |      | ***                           | Delete After Date |  |  |  |  |  |  |
| * PARAMETER VALUES |                                                    |             |      |                               |                   |  |  |  |  |  |  |
| Number *           | Parameters                                         |             |      | Values                        |                   |  |  |  |  |  |  |
| 01                 | Document Number                                    | C1900001    |      |                               |                   |  |  |  |  |  |  |
| 91                 | Output Format                                      |             | PDF  |                               |                   |  |  |  |  |  |  |
|                    |                                                    |             |      |                               |                   |  |  |  |  |  |  |
|                    |                                                    |             |      |                               |                   |  |  |  |  |  |  |
|                    |                                                    |             |      |                               |                   |  |  |  |  |  |  |
| * SUBMISSION       |                                                    |             |      |                               |                   |  |  |  |  |  |  |
|                    | Save Parameter Set as                              |             | F    | lold / Submit 🔵 Hold 💿 Submit |                   |  |  |  |  |  |  |
| Name               | Description                                        |             |      |                               |                   |  |  |  |  |  |  |

- Enter the *C-Document Number* to be printed
- Click the Save Parameter Set as box
- **F10** (function key to SAVE)

| FYAPRJV     |              | SAN MATEO COUNTY   | Y<br>Y         | Print Journal Voucher |           |           |           |            | Date/Time: 12/5/2018 2:15:54 PT<br>Datablock: Journal Vouchers<br>Environment: PRO |          |      |         |
|-------------|--------------|--------------------|----------------|-----------------------|-----------|-----------|-----------|------------|------------------------------------------------------------------------------------|----------|------|---------|
|             | XX           | COLLEGE DISTRIC    | Г              |                       |           |           |           |            | User: JOBSU<br>Report Version: 1                                                   |          |      |         |
| SEQ#        | RULE         | DESCRIPTION        |                |                       | TRANS AMT | DR/<br>CR | FUND      | ORGN       | ACCT                                                                               | PROG     | ΑCTV | DEPOSIT |
| Docur       | ment Numt    | xer: C1900001      | POSTED         | Header Total:         | 298.92    | Tran      | saction D | ate: 07/25 | /2018                                                                              | User ID: | COSM | INEANUL |
|             | JPCD         | WALMART.COM 80     | 009666546 BENT | ONVILLE               | 28.04     | С         | 10001     | 1349       | 4510                                                                               | 659000   |      |         |
| 1           |              |                    |                | -36220                | 121.42    | D         | 10001     | 1349       | 4510                                                                               | 659000   |      |         |
| 2           | JPCD         | SPECIAL IT S CAFL  | E & DAKERT 410 | 00220                 |           |           |           |            |                                                                                    |          |      |         |
| 1<br>2<br>3 | JPCD<br>JPCO | Procurement Card C | Jearing Offset | 00220                 | 121.42    | С         | 10001     |            | 9516                                                                               |          |      |         |

• To print, click the **Print** icon from the Pop-up window.

\*Please make sure the web browser allows pop-ups.